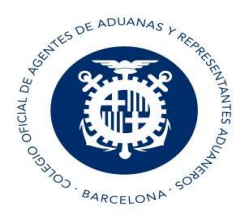

# **Creación AVI**

Este mensaje es para notificar a la Aduana la llegada de mercancías a España.

### Pestaña Cabecera:

| Mercar<br>Cliente<br>Ref Cl | e entrada Almacén Buttos Buttos Bruto O<br>sentrada Almacén N/Referencia SUCESOS                                                                                                    |  |
|-----------------------------|----------------------------------------------------------------------------------------------------|--|
| Otros Partidas Cabecera     | N° Transito de Expedición [24ES002801500442J9         Aduana efectiva       2801       Ubicación mercancía       AAAAAA       Clase ubicación       Privada          Tipo sumaria       SG - Generación de sumaria en recepción             Hoja ultimación cuaderno TIR       Descarga TIR       Ultimación Automática         Destinatario       DESTINATARIO1       Embarque directo         Representante |  |
|                             | Autorizaciones Dua     Número       Autorización del estatuto de destinatario autorizado a é      ESACE02024000028       Datos                                                                                                    |  |

- N.º Tránsito de Expedición: MRN del tránsito que se decepciona.
- Ubicación mercancía: Ubicación de recepción,
- **Clase Ubicación**: indicar si es Pública o Privada. Se puede predefinir en los maestros para que ya aparezca por defecto esta opción puntualizada al indicar ubicación.

| Buscar: | AAAAAA | ۹           |      |               |             |
|---------|--------|-------------|------|---------------|-------------|
| Lugar   | Código | Descripción | Tipo | Identificador | Clase Ubica |
|         |        | N. N.       |      |               | 100         |

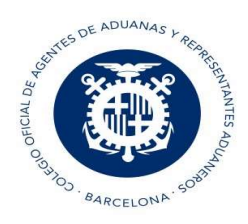

# • Tipo de Sumaria:

- SG Generación de sumaria en la recepción: se recibe en respuesta el número de declaración sumaria.
- GG Generación de G4 en la ultimación: si se selecciona esta opción y además marcamos "ultimación" y el circuito es verde se recibe el número de declaración G4
- SP Sumaria previa declarada: se recibe en la respuesta el Número de sumaria previa declarado en formato de 11 dígitos.
- GP G4 previos declarados
- **Destinatario**: NIF con EORI. Si la ubicación es privada, debe ser el titular de la ubicación o tener NIF autorizado en la ubicación.
- **Representante**: es el Representante del destinatario, si lo tiene.

# NOTAS a tener en cuenta con el Representante:

- Sólo se debe puntualizar el Representante si es distinto del Destinatario.
- Debe tener una 'autorización Global de despacho' concedida por el Destinatario.
- Si la ubicación es pública no se indica Representante.
- Autorización. Si la ubicación de recepción del tránsito es privada, se debe indicar autorización. En caso contrario, no.

## Autorización de Destinatario autorizado de Tránsito

- Si el Tránsito de expedición original es 'TIR' se indica código de autorización 'C520' sino 'C522'
- El Número de autorización debe estar vigente y debe ser del tipo ACE (ESACE...)
- El Titular de la Autorización debe ser el titular de la ubicación de recepción y debe ser el mismo que figura en Destinatario.

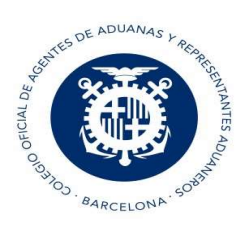

| Tránsitos | de | Recepción   | (AVI. | OBS | (TNN) |
|-----------|----|-------------|-------|-----|-------|
| manoncoo  | 40 | 1.000000000 | (/ ,  | 000 | y     |

| Exped<br>Declar<br>Mercar<br>Cliente<br>Ref Cl | JUAN ADUANERO     Fecha envío     12/02/24       Idrante     JUAN ADUANERO     Fecha envío     12/02/24       Inte entrada Almacén     Bruto     0       Cliente     N/ Referencia     SUCESOS                                | [F2] GUARDAR | 8 | × |
|------------------------------------------------|----------------------------------------------------------------------------------------------------|--------------|---|---|
| Otros Partidas Cabecera                        | N° Transito de Expedición 24ES002801500442J9         Aduana efectiva       2801       Ubicación mercancía       AAAAAA       Clase ubicación       Privada         Tipo sumaria       SG - Generación de sumaria en recepción | ática        |   |   |
|                                                | Autorizaciones Dua Número                                                                                                    |              |   |   |
|                                                | Autorización del estatuto de destinatario autorizado a 🗧 ESACE02024000028                                                                                                    |              |   |   |
|                                                | Datos                                                                                                    |              |   |   |

### Sucesos en ruta:

| Exped<br>Declar<br>Merca<br>Client<br>Ref Cl | iente AVI 1978523AVIAVI Delegación ALC<br>ante UUAN ADUANERO Fecha envío 20/02/24<br>ncía para Almacén ADT Iberoforwarders Bultos O<br>e entrada Almacén Bruto O<br>succesos                                                                                                    | + | 0 & × |  |
|----------------------------------------------|----------------------------------------------------------------------------------------------------|---|-------|--|
| Otros Partidas Cabecera                      | N° Transito de Expedición 24ES002801500633.J8       Fecha llegada       07/02/24 ~         Aduana efectiva       2801       Ubicación mercancia       AAAAA       Clase ubicación       Privada          Tipo sumaria       SG - Generación de sumaria en recepción ~              Hoja ultimación cuaderno TIR       Descarga TIR        Ultimación Automática         Destinatario       DESTINATARIO1       Embarque directo         Representante           Medio de transporte           Pais Transporte |   |       |  |
|                                              | Autorizaciones Dua     Número       Autorización del estatuto de destinatario autorizado a €      ESACE02024000028       Datos                                                                                                    |   |       |  |

Se pueden indicar uno o más sucesos:

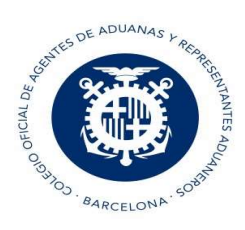

Ķ.

| ucesos en Ri     | ita 🗎 🕇 🕹 🗙                                                                                         |    |          |
|------------------|----------------------------------------------------------------------------------------------------|----|----------|
| iuceso N° 10     |                                                                                                    | N٥ | Informe  |
| uceso            |                                                                                                    | 10 | 19/02/24 |
| Código Suceso    | 1.Transportista se vea obligado a desviarse del itinerario fijado de conformidad con artículo 298 🔍 | 20 | 19/02/24 |
| Fecha informe    | 19/02/24 🗸                                                                                          |    |          |
| Autoridad        | Policía                                                                                             |    |          |
| Lugar informe    | Andorra Pais Andorra                                                                                |    |          |
| Informe          | Manifestación                                                                                       |    |          |
|                  |                                                                                                    |    |          |
| bicación suceso  |                                                                                                    |    |          |
| Cod identif.     | Locode v País Andorra                                                                               |    |          |
| Locode Ciudad    | Canillo                                                                                             |    |          |
|                  |                                                                                                    |    |          |
|                  |                                                                                                    |    |          |
| i existe Transbo | rdo Indicar Contenedores 🖣                                                                          |    |          |
| Contenedor       | transbordo No Vacionalidad transbordo                                                               |    |          |
| Identificació    | i del nuevo medio                                                                                   |    |          |
|                  |                                                                                                    |    |          |

| Suceso № 20       Nº Informe         Suceso       6.Se modifique algún elemento de un medio de transp. único a que se refiere artículo 296 apart 2       10         Fecha informe       19/02/24 ∨         Autoridad       Policía         Lugar informe       Andorra         Informe       Cambio de vehículo         Ubicación suceso       Codi dentif.         Coode Ciudad       Canillo         Si existe Transbordo       Indicar Contenedores ●         Contenedor transbordo       Si existe Transbordo         Identificación del nuevo medio       30                                                                                                    | Sucesos en Ru      | ta 🔋 🕇 🗸 🗙                                                                                         |    |          |
|----------------------------------------------------------------------------------------------------|--------------------|----------------------------------------------------------------------------------------------------|----|----------|
| Suceso       10       19/02/24         Código Suceso       6.Se modifique algún elemento de un medio de transp. único a que se refiere artículo 296 apart 2       10       19/02/24         Fecha informe       19/02/24       20       19/02/24         Autoridad       Policía       20       19/02/24         Lugar informe       Andorra       País       Andorra         Informe       Cambio de vehículo       20       19/02/24         Ubicación suceso       Codi dentif.       Locode       País       Andorra         Locode Ciudad       Canillo       País       Andorra       20       19/02/24         Si existe Transbordo       Indicar Contenedores | Suceso N° 20       |                                                                                                    | N° | Informe  |
| Código Suceso 6.Se modifique algún elemento de un medio de transp. único a que se refiere artículo 296 apart 2   Fecha informe 19/02/24   Autoridad Policía   Lugar informe Andorra   Informe Cambio de vehículo   Ubicación suceso Cod identif.   Code Ciudad País   Andorra País   Andorra Si existe Transbordo   Si existe Transbordo Si v   Nacionalidad transbordo Dinamarca   Identificación del nuevo medio 30   CAMION05                                                                                                    | Suceso             |                                                                                                    | 10 | 19/02/24 |
| Fecha informe 19/02/24    Autoridad Policía   Lugar informe Andorra   Informe Cambio de vehículo   Ubicación suceso Cod identif.   Cod identif. Locode   Cod identif. Locode   Code Ciudad Canillo   Si existe Transbordo Indicar Contenedores   Si existe Transbordo Indicar Contenedores   Si existe Transbordo Si    Nacionalidad transbordo Dinamarca                                                                                                    | Código Suceso      | 6.Se modifique algún elemento de un medio de transp. único a que se refiere artículo 296 apart 2 🔍 | 20 | 19/02/24 |
| Autoridad Policía Lugar informe Andorra Informe Cambio de vehículo Ubicación suceso Cod identif. Locode País Andorra Locode Ciudad Canillo Si existe Transbordo Indicar Contenedores  Si existe Transbordo Si V Nacionalidad transbordo Dinamarca Identificación del nuevo medio 30 CAMION05                                                                                                    | Fecha informe      | 19/02/24 🗸                                                                                         |    |          |
| Lugar informe       Andorra         Informe       Cambio de vehículo         Ubicación suceso       Codi identif.         Locode       Vaís         Andorra       País         Si existe Transbordo       Indicar Contenedores         Si existe Transbordo       Si vacionalidad transbordo         Identificación del nuevo medio       30                                                                                                    | Autoridad          | Policía                                                                                            |    |          |
| Informe Cambio de vehículo Ubicación suceso Cod identif. Locode  País Andorra Locode Ciudad Canillo Si existe Transbordo Indicar Contenedores  Contenedor transbordo Si V Nacionalidad transbordo Dinamarca Identificación del nuevo medio 30 CAMION05                                                                                                    | Lugar informe      | Andorra País Andorra                                                                               |    |          |
| Ubicación suceso<br>Cod identif. Locode País Andorra<br>Locode Ciudad Canillo<br>Si existe Transbordo Indicar Contenedores<br>Contenedor transbordo Si V Nacionalidad transbordo Dinamarca<br>Identificación del nuevo medio 30 CAMION05                                                                                                    | Informe            | Cambio de vehículo                                                                                 |    |          |
| Cod identif.       Locode       País       Andorra         Locode Ciudad       Canillo       País       Andorra         Si existe Transbordo       Indicar Contenedores       Indicar Contenedores         Contenedor transbordo       Si       Nacionalidad transbordo       Dinamarca         Identificación del nuevo medio       30       CAMION05                                                                                                    | Ubicación suceso   |                                                                                                    |    |          |
| Si existe Transbordo Indicar Contenedores<br>Contenedor transbordo Si V Nacionalidad transbordo Dinamarca Identificación del nuevo medio 30 CAMION05                                                                                                    | Cod identif.       | Locode Venis Andorra                                                                               |    |          |
| Si existe Transbordo Indicar Contenedores<br>Contenedor transbordo Si V Nacionalidad transbordo Dinamarca Identificación del nuevo medio 30 CAMION05                                                                                                    |                    |                                                                                                    |    |          |
| Contenedor transbordo       Si       Nacionalidad transbordo       Dinamarca         Identificación del nuevo medio       30       CAMION05                                                                                                    | Si existe Transbor | do Indicar Contenedores 🐳                                                                          |    |          |
| Identificación del nuevo medio 30 CAMION05                                                                                                    | Contenedor         | transbordo Si 🗸 Nacionalidad transbordo Dinamarca                                                  |    |          |
|                                                                                                    | Identificación     | del nuevo medio 30 CAMION05                                                                        |    |          |
|                                                                                                    |                    |                                                                                                    |    |          |
|                                                                                                    |                    |                                                                                                    |    |          |

Si hemos de indicar Contenedores y/o Precintos debemos pinchar en el siguiente botón:

Tránsitos de Recepción (AVI, OBS y TNN)

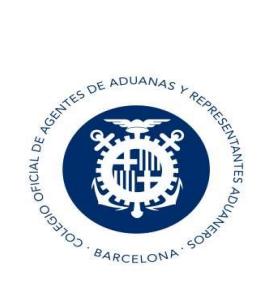

|                                         | Tránsitos de Recepción (AVI, OBS y TNN)                                     |
|-----------------------------------------|-----------------------------------------------------------------------------|
| Sucesos en Ruta                         | Ē + ✓ ×                                                                     |
| Suceso N° 0                             |                                                                             |
| Suceso                                  |                                                                             |
| Código Suceso 1.Transportista se vea of | bligado a desviarse del itinerario fijado de conformidad con artículo 298 🔍 |
| Fecha informe 00/00/00                  |                                                                             |
| Autoridad                               |                                                                             |
| Lugar informe                           | País                                                                        |
| Informe                                 |                                                                             |
|                                         |                                                                             |
| Ubicación suceso                        |                                                                             |
| Cod identif. Locode 🗸                   | Pais                                                                        |
| Locode Ciudad                           |                                                                             |
|                                         |                                                                             |
| Si ovjeto Transhordo                    | Indicar Contonederes                                                        |
| Contenedor transbordo Si                | Nacionalidad transpordo                                                     |
| Identificación del nuevo medio          |                                                                             |
|                                         |                                                                             |
|                                         |                                                                             |

Si todas las partidas del tránsito van en un único contenedor, no es necesario indicar el detalle de las partidas, pero si hay más de un contenedor se ha de indicar el detalle de las partidas para cada contenedor. <u>Ejemplo</u>: El Contenedor1 debe detallar las partidas 1 y 2, así que deberemos de puntualizar la matrícula del contenedor y darle al icono de la carpeta para indicar las partidas de ese contenedor:

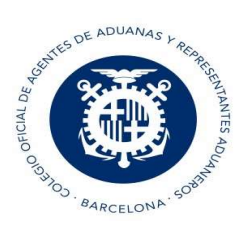

| Contenedor      | Precinto     | Núm Precintos |   | Tránsitos d | e Recepción (AVI, OBS y TNN |
|-----------------|--------------|---------------|---|-------------|-----------------------------|
| Contenedor2     | precinto3    | 1             | ( | Partida     | Contenedor                  |
| Contenedor1     | precinto2    | 2             | - | 1           | Contenedor1                 |
| Contenedor1     | precinto1    | 2             | 6 | 2           |                             |
| Contenedores: 2 | Precintos: 3 |               |   |             |                             |
|                 |              |               |   |             |                             |
|                 |              |               |   |             |                             |
| AC              | EPTAR        | CERRAR        |   |             | ACEPTAR                     |

Y el Contenedor2 debe detallar las partidas 3,4 y 5:

| Suceso N 0            |                 |                        |               |   |         |             |
|-----------------------|-----------------|------------------------|---------------|---|---------|-------------|
| Suceso                | Contenedor      | Precinto               | Núm Precintos |   |         |             |
| Código Suceso 6.Se m  | Contenedor2     | precinto3              | 1             | - | Partida | Contenedo   |
| Fecha informe 26/02/2 | Contenedor1     | precinto2              | 2             | - | 3       | Contenedor2 |
| Autoridad policía     | Contenedor1     | precinto1              | 2             | - | 4       |             |
| Lugar informe Andorra |                 | 10+12,00045010/00-0070 |               |   | 5       |             |
| Informe contend       | Contenedores: 2 | Precintos: 3           |               |   |         |             |
| Ubicación suceso      |                 |                        |               |   |         |             |
| Cod identif. Locode   |                 |                        |               |   |         |             |
| Locode Ciudad Canillo |                 |                        |               |   |         |             |
|                       |                 |                        |               |   |         |             |
| Si existe Transbordo  |                 |                        |               |   |         |             |
| Contenedor transbo    |                 | EDTAD                  | CERRAR        |   |         | ACEDTAD     |
|                       |                 |                        |               |   |         |             |

También se pueden indicar precintos sin contenedor:

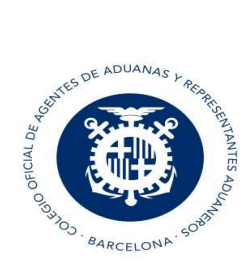

| Contenedor      | Precinto     | Núm Precintos |  |
|-----------------|--------------|---------------|--|
|                 | Precinto1    | 0             |  |
| Contenedores: 0 | Precintos: 1 |               |  |
|                 |              |               |  |
|                 |              |               |  |
|                 |              |               |  |
|                 |              |               |  |
|                 |              |               |  |
|                 | COTAD        | CEDDAD        |  |

# 1.1 Circuitos y respuestas en AVI

- Si la respuesta es correcta se recibe: MRN, circuito de recepción, fecha y hora, CSV y número de sumaria.
- Se obtiene circuito Verde, Rojo o Naranja (Pasar controles)
- Si es circuito Verde y la ubicación de recepción es privada, el operador puede proceder a la descarga de la mercancía e informar a la aduana con el mensaje OBS.
- Si es un MRN no español y no se tienen datos en la AEAT, se informa que se solicitan los datos al país del tránsito. Pasados 15 minutos el operador debe volver a enviar mensaje de AVI y se recibe respuesta de aceptación o no.

|            | Solicit     | ando datos | Aduana de I | Partida reenvie mensaje en 15 minuto | s 2574291187AVI   |
|------------|-------------|------------|-------------|--------------------------------------|-------------------|
|            |             |            |             |                                      | •                 |
|            |             |            |             | Fatada                               | Doscuados sumaria |
| Expediente | Declaración | Circuito   | Admision    | Estado                               | Cescuaure sumaria |

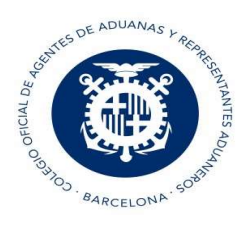

- Si es aceptado, se da respuesta al mensaje AVI
- Si no es aceptado, y se deniega la descarga por el país, se recibe el motivo.

## Respuestas:

- RQ (Solicitado) Mientras se pide el tránsito a aduana de origen
- DE (Despachado) cuando se concede recepción del tránsito en España
- RZ (Desvío rechazado por Europa) se deniega recepción del tránsito en España
- UL (Ultimado conforme) si es ultimación automática y ubicación pública
- RE (Recibido) Recibido. Si es circuito Verde, ubicación pública y no se ha marcado ultimación automática, debe contactar con Aduana para que lo ultimen.

# Casos excepcionales

Planificador Tránsitos de Recepción

- Si MRN está en estado 'RZ' o 'RQ' durante más de 6 horas, el operador puede utilizar mensaje TNN (Alta Indirecta de tránsito) y declarar alta indirecta con los datos del documento de acompañamiento y una vez enviado el tránsito pasa a estado 'DE'-Despachado.
- Para notificar presentación de mercancías para documentos sin MRN (fallback), se debe enviar mensaje TNN (Alta Indirecta de tránsito). Cuando se envía el TNN, el mensaje queda en estado 'DE'. y

ya se puede enviar el mensaje AVI para notificar la presentación de mercancías a la Aduana de Destino.

**NOTA**: Para enviar el AVI de nuevo, se debe seleccionar el AVI desde el planificador y desde el mismo planificador pinchar en el botón "ENVIAR"

| Expediente     | Código | Llegada  | Descarga | F.Envio  | N <sup>n</sup> Transito | Confm | Estado   | Declaración      | Circuito | Admisión | Dlg Usu | Q         | BUSCAR                                |
|----------------|--------|----------|----------|----------|-------------------------|-------|----------|------------------|----------|----------|---------|-----------|---------------------------------------|
| 2574291187AVI  | AVI    | 22/02/24 | 22/02/24 | 22/02/24 | 24DE265674291547J7      |       | Aceptado | 24DE265674291547 |          | 22/02/24 | ALC EMP | -         |                                       |
| 5674280511JAVI | AVI    | 22/02/24 | 22/02/24 | 22/02/24 | 24DE265674280511J3      |       | Aceptado | 24DE265674280511 |          | 22/02/24 | ALC EMP | ~         | <b>OPCIONES</b>                       |
| 26567427997AVI | AV1    | 22/02/24 | 22/02/24 | 22/02/24 | 24DE265674279970J1      |       | Aceptado | 24DE265674279970 |          | 22/02/24 | ALC EMP | -         | · · · · · · · · · · · · · · · · · · · |
| 5674279838AVI  | AM     | 22/02/24 | 22/02/24 | 22/02/24 | 24DE265674279838J9      |       | Aceptado | 24DE265674279838 |          | 22/02/24 | ALC EMP | and and a | VINCULADOS                            |
| 674279123AVI   | AVI    | 22/02/24 | 22/02/24 | 22/02/24 | 24DE265674279123J8      |       | Aceptado | 24DE265674279123 |          | 22/02/24 | ALC EMP | +         | NUEVO                                 |
|                |        |          |          |          |                         |       |          |                  |          |          |         | 1         | MODIFICAR                             |
|                |        |          |          |          |                         |       |          |                  |          |          |         | 0         | VER                                   |
|                |        |          |          |          |                         |       |          |                  |          |          |         | Ō         | COPIAR                                |
|                |        |          |          |          |                         |       |          |                  |          |          |         | À         | ENVIAR                                |
|                |        |          |          |          |                         |       |          |                  |          |          |         | ē         | IMPRIMIR                              |
|                |        |          |          |          |                         |       |          |                  |          |          |         | +         | NUEVO TNN                             |

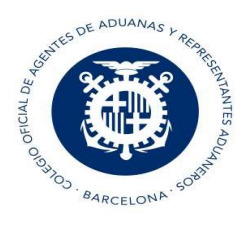

# 2. Creación OBS

Si la ubicación es privada y la respuesta del AVI es verde, el operador puede hacer la descarga e informar de las Observaciones con el mensaje OBS.

# 2.1 Conforme a la descarga

Si es conforme a las descargas, desde el planificador, seleccionar el AVI, clicar al botón "Opciones", marcar "Crear OBS Conforme descarga" y validar:

| 07/02/24<br>07/02/24<br>07/02/24<br>24ES<br>07/02/24<br>24ES<br>07/02/24<br>24ES<br>07/02/24<br>24ES<br>07/02/24<br>24ES<br>07/02/24<br>24ES<br>07/02/24<br>24ES<br>07/02/24<br>24ES | 002801500357J1<br>002801500356J2<br>002801500356J2<br>002801500354J4<br>002801500361J1<br>002801500355J3<br>002801500355J3 | No                                                                                                    | Pendiente<br>Pendiente<br>Pendiente<br>Pendiente<br>Pendiente<br>Rechazado<br>Pendiente<br>Pendiente                                                                                                    |                                                                                                    |                                                                                                    | 00/00/00<br>00/00/00<br>00/00/00<br>00/00/00<br>00/00/                                                                                                    | ALC E<br>ALC E<br>ALC E<br>ALC E<br>ALC E<br>ALC E<br>ALC E                                                                                                    |                                                                                                    | 、<br>&<br>+                                                                                                    | OPCIONES<br>VINCULADOS<br>NUEVO                                                                                                    |
|----------------------------------------------------------------------------------------------------|----------------------------------------------------------------------------------------------------|----------------------------------------------------------------------------------------------------|----------------------------------------------------------------------------------------------------|----------------------------------------------------------------------------------------------------|----------------------------------------------------------------------------------------------------|----------------------------------------------------------------------------------------------------|----------------------------------------------------------------------------------------------------|----------------------------------------------------------------------------------------------------|----------------------------------------------------------------------------------------------------|----------------------------------------------------------------------------------------------------|
| 07/02/24<br>07/02/24 24ES<br>07/02/24 24ES<br>07/02/24 24ES<br>07/02/24 24ES<br>07/02/24 24ES<br>07/02/24 24ES<br>07/02/24 24ES<br>07/02/24 24ES                                     | 002801500357J1<br>002801500356J2<br>002801500356J2<br>002801500354J4<br>002801500361J1<br>002801500355J3<br>002801500355J3 | No                                                                                                    | Pendiente<br>Pendiente<br>Pendiente<br>Pendiente<br>Rechazado<br>Pendiente<br>Pendiente                                                                                                    |                                                                                                    |                                                                                                    | 00/00/00<br>00/00/00<br>00/00/00<br>00/00/00<br>00/00/                                                                                                    | ALC E<br>ALC E<br>ALC E<br>ALC E<br>ALC E                                                                                                    |                                                                                                    | ✓<br>&<br>+                                                                                                    | OPCIONES<br>VINCULADOS<br>NUEVO                                                                                                    |
| 07/02/24 24ES<br>07/02/24 24ES<br>07/02/24 24ES<br>07/02/24 24ES<br>07/02/24 24ES<br>07/02/24 24ES<br>07/02/24 24ES<br>07/02/24 24ES<br>07/02/24 24ES                                | 002801500357J1<br>002801500356J2<br>002801500356J2<br>002801500354J4<br>002801500361J1<br>002801500355J3<br>002801500355J3 | No                                                                                                    | Pendiente<br>Pendiente<br>Pendiente<br>Pendiente<br>Rechazado<br>Pendiente<br>Pendiente                                                                                                    |                                                                                                    |                                                                                                    | 00/00/00<br>00/00/00<br>00/00/00<br>00/00/00<br>00/00/                                                                                                    | ALC E<br>ALC E<br>ALC E<br>ALC E<br>ALC E                                                                                                    |                                                                                                    | &<br>+<br>/                                                                                                    | VINCULADOS<br>NUEVO                                                                                                    |
| 07/02/24 24ES<br>07/02/24 24ES<br>07/02/24 24ES<br>07/02/24 24ES<br>07/02/24 24ES<br>07/02/24 24ES<br>07/02/24 24ES<br>07/02/24 24ES                                                 | 002801500356J2<br>002801500356J2<br>002801500354J4<br>002801500361J1<br>002801500355J3<br>002801500352J6                   | No                                                                                                    | Pendiente<br>Pendiente<br>Pendiente<br>Rechazado<br>Pendiente<br>Pendiente                                                                                                    |                                                                                                    |                                                                                                    | 00/00/00<br>00/00/00<br>00/00/00<br>00/00/00                                                                                                    | ALC E<br>ALC E<br>ALC E<br>ALC E                                                                                                    |                                                                                                    | دھی<br>+<br>ا                                                                                                    | NUEVO                                                                                                    |
| 07/02/24 24ES<br>07/02/24 24ES<br>07/02/24 24ES<br>07/02/24 24ES<br>07/02/24 24ES<br>07/02/24 24ES<br>07/02/24 24ES                                                                  | 002801500356J2<br>002801500354J4<br>002801500361J1<br>002801500355J3<br>002801500352J6                                     | No                                                                                                    | Pendiente<br>Pendiente<br>Rechazado<br>Pendiente<br>Pendiente                                                                                                    |                                                                                                    |                                                                                                    | 00/00/00<br>00/00/00<br>00/00/00<br>00/00/00                                                                                                    | ALC E<br>ALC E<br>ALC E                                                                                                    |                                                                                                    | +                                                                                                    | NUEVO                                                                                                    |
| 07/02/24 24ES<br>07/02/24 24ES<br>07/02/24<br>07/02/24 24ES<br>07/02/24 24ES<br>07/02/24 24ES                                                                                        | 002801500354J4<br>002801500361J1<br>002801500355J3<br>002801500352J6                                                       | No                                                                                                    | Pendiente<br>Rechazado<br>Pendiente<br>Pendiente                                                                                                    |                                                                                                    |                                                                                                    | 00/00/00<br>00/00/00<br>00/00/00                                                                                                    | ALC E                                                                                                    |                                                                                                    | -<br>/                                                                                                    | MODIFICAD                                                                                                    |
| 07/02/24 24ES<br>07/02/24<br>07/02/24 24ES<br>07/02/24 24ES<br>12/02/24 24ES                                                                                                    | 002801500361J1<br>002801500355J3<br>002801500352J6                                                                         | No                                                                                                    | Rechazado<br>Pendiente<br>Pendiente                                                                                                    |                                                                                                    |                                                                                                    | 00/00/00                                                                                                    | ALC E                                                                                                    |                                                                                                    | r                                                                                                    | MODIFICAD                                                                                                    |
| 07/02/24<br>07/02/24 24ES<br>07/02/24 24ES<br>12/02/24 24ES                                                                                                    | 002801500355J3<br>002801500352J6                                                                                           | No                                                                                                    | Pendiente<br>Pendiente                                                                                                    |                                                                                                    |                                                                                                    | 00/00/00                                                                                                    | ALC E                                                                                                    | MP L                                                                                                    | -                                                                                                    | MODIFICAR                                                                                                    |
| 07/02/24 24ES<br>07/02/24 24ES<br>12/02/24 24ES                                                                                                    | 002801500355J3<br>002801500352J6                                                                                           | No                                                                                                    | Pendiente                                                                                                    |                                                                                                    |                                                                                                    |                                                                                                    |                                                                                                    | -mit                                                                                                    | _                                                                                                    |                                                                                                    |
| 07/02/24 24ES                                                                                                    | 002801500352J6                                                                                                    | No                                                                                                    |                                                                                                    |                                                                                                    |                                                                                                    | 00/00/00                                                                                                    | ALC E                                                                                                    | MP                                                                                                    | Θ                                                                                                    | VER                                                                                                    |
| 12/02/24 24ES                                                                                                    | and the second second second second second second second second second second second second second second second           | 140                                                                                                    | Rechazado                                                                                                    |                                                                                                    |                                                                                                    | 00/00/00                                                                                                    | ALC E                                                                                                    | MP -                                                                                                    | _                                                                                                    |                                                                                                    |
|                                                                                                    | 002801500423J9                                                                                                    |                                                                                                    | Aceptado                                                                                                    | 24ES002801500423                                                                                                    | Verde                                                                                                    | 12/02/24                                                                                                    | ALC I                                                                                                    | MP                                                                                                    |                                                                                                    | COPIAR                                                                                                    |
| 12/02/24 24ES                                                                                                    | 002801500 <mark>4</mark> 23J9                                                                                              | No                                                                                                    | Aceptado                                                                                                    | 24ES002801500423                                                                                                    | Verde                                                                                                    | 12/02/24                                                                                                    | ALC E                                                                                                    | MP                                                                                                    |                                                                                                    |                                                                                                    |
| 12/02/24 24ES                                                                                                    | 002801500434J2                                                                                                    |                                                                                                    | Aceptado                                                                                                    | 24ES002801500434                                                                                                    | Verde                                                                                                    | 12/02/24                                                                                                    | ALC E                                                                                                    | MP 4                                                                                                    | <u> </u>                                                                                                    | ENVIAR                                                                                                    |
| 12/02/24 24ES                                                                                                    | 002801500434J2                                                                                                    | No                                                                                                    | Aceptado                                                                                                    | 24ES002801500434                                                                                                    | Verde                                                                                                    | 12/02/24                                                                                                    | ALC E                                                                                                    |                                                                                                    | -                                                                                                    | IMDRIMIR                                                                                                    |
| 12/02/24 24ES                                                                                                    | 002801500436J0                                                                                                    |                                                                                                    | Aceptado                                                                                                    | 24ES002801500436                                                                                                    | Verde                                                                                                    | 12/02/24                                                                                                    | ALC E                                                                                                    | MP L                                                                                                    | -8                                                                                                    | intervaniav.                                                                                                    |
| 12/02/24 24ES                                                                                                    | 002801500436J0                                                                                                    | No                                                                                                    | Aceptado                                                                                                    | 24ES002801500436                                                                                                    | Verde                                                                                                    | 12/02/24                                                                                                    | ALC E                                                                                                    | MP                                                                                                    |                                                                                                    |                                                                                                    |
| 12/02/24 24ES                                                                                                    | 002801500437J0                                                                                                    |                                                                                                    | Aceptado                                                                                                    | 24ES002801500437                                                                                                    | Verde                                                                                                    | 12/02/24                                                                                                    | ALC E                                                                                                    | MP                                                                                                    |                                                                                                    |                                                                                                    |
| 12/02/24 24ES                                                                                                    | 002801500437J0                                                                                                    | No                                                                                                    | Aceptado                                                                                                    | 24ES002801500437                                                                                                    | Rojo                                                                                                    | 12/02/24                                                                                                    | ALC E                                                                                                    | MP                                                                                                    |                                                                                                    |                                                                                                    |
| 12/02/24 24ES                                                                                                    | 002801500437J0                                                                                                    |                                                                                                    | Pendiente                                                                                                    |                                                                                                    |                                                                                                    | 01/01/00                                                                                                    | ALC E                                                                                                    | MP                                                                                                    |                                                                                                    |                                                                                                    |
|                                                                                                    | 12/02/24 24ES<br>12/02/24 24ES<br>12/02/24 24ES<br>12/02/24 24ES<br>12/02/24 24ES<br>12/02/24 24ES                         | 12/02/24         24ES002801500434J2           12/02/24         24ES002801500436J0           12/02/24         24ES002801500436J0           12/02/24         24ES002801500437J0           12/02/24         24ES002801500437J0           12/02/24         24ES002801500437J0           12/02/24         24ES002801500437J0 | 12/02/24         24ES002801500434J2         No           12/02/24         24ES002801500436J0         No           12/02/24         24ES002801500436J0         No           12/02/24         24ES002801500437J0         No           12/02/24         24ES002801500437J0         No           12/02/24         24ES002801500437J0         No           12/02/24         24ES002801500437J0         No | 12/02/24         24ES002801500434J2         No         Aceptado           12/02/24         24ES002801500436J0         Aceptado           12/02/24         24ES002801500436J0         No         Aceptado           12/02/24         24ES002801500436J0         No         Aceptado           12/02/24         24ES002801500437J0         Aceptado         Aceptado           12/02/24         24ES002801500437J0         No         Aceptado           12/02/24         24ES002801500437J0         No         Aceptado           12/02/24         24ES002801500437J0         Pendiente         Pendiente | 12/02/24         24ES002801500434J2         No         Aceptado         24ES002801500434           12/02/24         24ES002801500436J0         Aceptado         24ES002801500436           12/02/24         24ES002801500436J0         No         Aceptado         24ES002801500436           12/02/24         24ES002801500437J0         No         Aceptado         24ES002801500437           12/02/24         24ES002801500437J0         No         Aceptado         24ES002801500437           12/02/24         24ES002801500437J0         No         Aceptado         24ES002801500437           12/02/24         24ES002801500437J0         No         Aceptado         24ES002801500437 | 12/02/2         24ES002801500434J2         No         Aceptado         24ES002801500434Verde           12/02/2         24ES002801500436J0         Aceptado         24ES00280150043€Verde           12/02/2         24ES002801500436J0         No         Aceptado         24ES00280150043€Verde           12/02/2         24ES002801500437J0         No         Aceptado         24ES002801500437Verde           12/02/2         24ES002801500437J0         No         Aceptado         24ES002801500437Rojo           12/02/2         24ES002801500437J0         No         Aceptado         24ES002801500437Rojo           12/02/24         24ES002801500437J0         No         Aceptado         24ES002801500437Rojo | 12/02/24         24ES002801500434J2         No         Aceptado         24ES002801500434Verde         12/02/24           12/02/24         24ES002801500436J0         Aceptado         24ES002801500436Verde         12/02/24           12/02/24         24ES002801500436J0         No         Aceptado         24ES002801500436Verde         12/02/24           12/02/24         24ES002801500437J0         No         Aceptado         24ES002801500437Verde         12/02/24           12/02/24         24ES002801500437J0         No         Aceptado         24ES002801500437Verde         12/02/24           12/02/24         24ES002801500437J0         No         Aceptado         24ES002801500437Rojo         12/02/24           12/02/24         24ES002801500437J0         No         Aceptado         24ES002801500437Rojo         12/02/24           12/02/24         24ES002801500437J0         Pendiente         01/01/00         01/01/00 | 12/02/24         24ES002801500434J2         No         Aceptado         24ES002801500434Verde         12/02/24         ALC E           12/02/24         24ES002801500436J0         Aceptado         24ES00280150043€Verde         12/02/24         ALC E           12/02/24         24ES002801500436J0         No         Aceptado         24ES00280150043€Verde         12/02/24         ALC E           12/02/24         24ES002801500437J0         No         Aceptado         24ES002801500437Verde         12/02/24         ALC E           12/02/24         24ES002801500437J0         Aceptado         24ES002801500437Nerde         12/02/24         ALC E           12/02/24         24ES002801500437J0         No         Aceptado         24ES002801500437Rojo         12/02/24         ALC E           12/02/24         24ES002801500437J0         No         Aceptado         24ES002801500437Rojo         12/02/24         ALC E           12/02/24         24ES002801500437J0         Pendiente         01/01/00         ALC E | 12/02/24         24ES002801500434/2er         12/02/24         ALC         EMP           12/02/24         24ES002801500436J0         Acceptado         24ES002801500436Verde         12/02/24         ALC         EMP           12/02/24         24ES002801500436J0         No         Acceptado         24ES002801500436Verde         12/02/24         ALC         EMP           12/02/24         24ES002801500437J0         No         Acceptado         24ES002801500437Verde         12/02/24         ALC         EMP           12/02/24         24ES002801500437J0         Acceptado         24ES002801500437Verde         12/02/24         ALC         EMP           12/02/24         24ES002801500437J0         No         Acceptado         24ES002801500437Rojo         12/02/24         ALC         EMP           12/02/24         24ES002801500437J0         Pendiente         01/01/00         ALC         EMP | 12/02/24       24ES002801500434Uerde       12/02/24       ALC       EMP         12/02/24       24ES002801500436Uo       Aceptado       24ES002801500436Verde       12/02/24       ALC       EMP         12/02/24       24ES002801500436Uo       No       Aceptado       24ES002801500436Verde       12/02/24       ALC       EMP         12/02/24       24ES002801500437J0       No       Aceptado       24ES002801500437Verde       12/02/24       ALC       EMP         12/02/24       24ES002801500437J0       No       Aceptado       24ES002801500437Rojo       12/02/24       ALC       EMP         12/02/24       24ES002801500437J0       No       Aceptado       24ES002801500437Rojo       12/02/24       ALC       EMP         12/02/24       24ES002801500437J0       Pendiente       01/01/00       ALC       EMP |

# 2.2 No conforme a la descarga

Sólo indicar el dato que sea diferente de la declaración de tránsito original.

NOTA: Documentos de cabecera. En período provisional no se deben cumplimentar.

# Puntualización de las discrepancias:

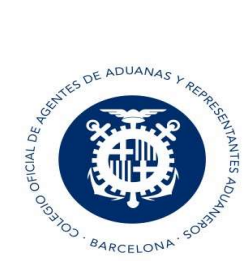

Si hay discrepancias, se deben indicar las discrepancias de sólo los datos que son distintos de la declaración original.

Se puede indicar un texto indicando la discrepancia, indicar el detalle de los datos que discrepan o las dos opciones:

| Cabece     | N° Transito de Expedición 24ES002801500444J7<br>Aduana efectiva 2801 Fecha Descarga 12/02/24 ~ | D. TRANSP INTERIOR |
|------------|------------------------------------------------------------------------------------------------|--------------------|
| 8          | Destinatario DESTINATARIO1                                                                     | D. CONTENEDOR      |
| ros Partic | Representante       Conforme Descarga       Texto de discrepancias                             | D. DOCUMENTO S     |
| otr        | Discrepancia peso bruto total del Tránsito                                                     |                    |
|            |                                                                                                |                    |
|            |                                                                                                |                    |

**NOTA**: Si discrepa el peso bruto del tránsito se ha de indicar en esta casilla, indicando el peso que nos ha llegado:

| Aduana efectiva   | 12001 [24:500280150044437<br>1201 Fecha Descarga 12/02/24 ] > | D. TRANSP INT |
|-------------------|---------------------------------------------------------------|---------------|
| Estado precintos  | Sin precintos 🔍                                               |               |
| Destinatario      | DESTINATARIO1                                                 | D. CONTENED   |
| Representante     |                                                               |               |
|                   |                                                               | D. DOCUMEN    |
| Conforme Des      | arga VO Conforme Descarga                                     |               |
|                   |                                                               |               |
|                   |                                                               |               |
| Discrepancia peso | bruto total del Tránsito 1562                                 |               |
|                   |                                                               |               |
|                   |                                                               |               |
|                   |                                                               |               |

- Discrepancias de contenedor / precintos. Indicar número de secuencia de partida, secuencia de contenedor y secuencia de precinto. Si algún dato es baja, indicar guion ( )
- Transporte interior
- Documentos de cabecera: En período provisional no se pueden indicar a este nivel.
- Partidas:

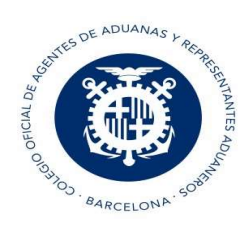

Indicar el número de partida que discrepa
 Nueva o Baja:

Tránsitos de Recepción (AVI, OBS y TNN) Indicar si la partida es: Modificada,

- Si es Baja no indicar más datos:

Observación para la Partida Nº 3

Baja

Si es Nueva, indicar todos los datos (Y documentos si los hay):

| Bruta                                                                     | 600                                                             | M.Neta                             | 550                         | ,000 Ta                            | aric                 | 950300   | 061 |  |
|---------------------------------------------------------------------------|-----------------------------------------------------------------|------------------------------------|-----------------------------|------------------------------------|----------------------|----------|-----|--|
| Bultos                                                                    | 6 Caja                                                          |                                    |                             | Marcas                             | ROT                  | ULADA    | S   |  |
| escripción Me                                                             | cancia Varia                                                    | da                                 |                             |                                    |                      |          |     |  |
| ódigo CUS                                                                 |                                                                 |                                    |                             |                                    |                      |          |     |  |
| L                                                                         |                                                                 |                                    |                             |                                    |                      |          |     |  |
|                                                                           |                                                                 |                                    |                             |                                    |                      |          |     |  |
|                                                                           |                                                                 |                                    |                             |                                    |                      |          |     |  |
|                                                                           |                                                                 |                                    |                             |                                    |                      |          |     |  |
|                                                                           |                                                                 |                                    |                             |                                    |                      |          |     |  |
|                                                                           |                                                                 |                                    |                             |                                    |                      |          |     |  |
|                                                                           |                                                                 |                                    |                             |                                    |                      |          |     |  |
| Si es Modific                                                             | ada, indicar sól                                                | o datos qu                         | e discrepan c               | le la declar                       | ación                | original |     |  |
| Si es Modific                                                             | ada, indicar sól                                                | o datos qu                         | e discrepan c               | le la declar                       | ación                | original | :   |  |
| Si es Modific<br>Observación pa                                           | ada, indicar sól<br>Ira la Partida N                            | o datos qu<br>° 1                  | e discrepan c<br>Modificad  | le la declar<br>a                  | ación                | original | :   |  |
| Si es Modific<br>Observación pa<br>M.Bruta                                | ada, indicar sól<br>ra la Partida N                             | o datos qu<br>° 1<br>M.Neta        | e discrepan c<br>Modificada | le la declar<br>a<br>,000          | ación                | original | :   |  |
| Si es Modific<br>Observación pa<br>M.Bruta                                | ada, indicar sól<br>Ira la Partida N<br>0                       | o datos qu<br>° 1<br>M.Neta        | e discrepan d<br>Modificad  | le la declar<br>a<br>,000          | ación<br>Taric       | original | :   |  |
| Si es Modific<br>Dbservación pa<br>M.Bruta<br>Nº Bultos                   | ada, indicar sól<br>Ira la Partida N<br>0<br>6 Caja             | o datos qu<br>° 1<br><u>M.Neta</u> | e discrepan c<br>Modificad  | le la declar<br>a<br>,000<br>Marca | ación<br>Taric<br>as | original | :   |  |
| Si es Modific<br>Observación pa<br>M.Bruta<br>Nº Bultos<br>Descripción Me | ada, indicar sól<br>Ira la Partida N<br>0<br>6 Caja<br>Ircancia | o datos qu<br>° <u>1</u><br>M.Neta | e discrepan c<br>Modificada | le la declar<br>a<br>,000<br>Marca | ación<br>Taric<br>as | original | :   |  |

- Los datos que aparecen en ventana son los que se pueden indicar
- Documentos de la partida

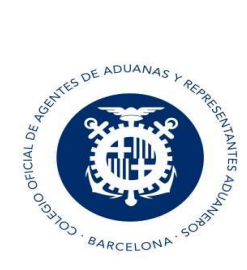

|                 | Partidas Cabecer | Partida<br>Nueva | Masa bruta<br>600 | Buitos<br>6  | Observación para la Partida Nº<br>M.Bruta 600<br>Nº Bultos 6 Caja<br>Descripción Mercancia Variad<br>Código CUS | 3<br>M.Neta<br>a | Nueva<br>550 | 000) Tari<br>Marcas F | c 95030061<br>ROTULADAS |
|-----------------|------------------|------------------|-------------------|--------------|----------------------------------------------------------------------------------------------------|------------------|--------------|-----------------------|-------------------------|
| Discrepancias I | Documentos (     | OBS. Partida:001 |                   |              |                                                                                                    |                  |              | ×                     |                         |
|                 |                  |                  |                   |              |                                                                                                    | /                | 8            | ×                     |                         |
| Secuencia       |                  | Código           |                   | N            | úmero documento                                                                                                 | Cr               | iptográfico  |                       | D. DOCUMENTOS           |
| 1               | Factura come     | rcial            | V FA              | CTURA_PARTIE | A3                                                                                                    |                  |              |                       |                         |
|                 |                  |                  |                   |              |                                                                                                    |                  |              |                       |                         |

# Funcionamiento común en todas las discrepancias:

- Si discrepa: Se debe indicar el número de secuencia en la que se declaró en el tránsito original y el dato que discrepa.

## Cómo saber el número de secuencia:

En la impresión del CSV del Tránsito de expedición veremos en qué orden (secuencia) están declarados los datos. Por ejemplo, en este Transporte interior la Secuencia 1 es CAMION01 y la secuencia 2 es 123456

| 123456 - ES                                          |                                                 |         |
|------------------------------------------------------|-------------------------------------------------|---------|
| Identidad y nacionalidad medio transp<br>CAMION - ES | orte activo en frontera (21)                    |         |
| Modo transporte<br>en frontera (25)<br>3             | Localización de la Mercancia (30)<br>2801XA1023 |         |
| Lugar de carga                                       | Lugar de descarga                               | Códigos |
| Nº de referencia de la operación de tra              | nsporte (S10)                                   |         |
| Transportista (S07)                                  |                                                 | Número  |

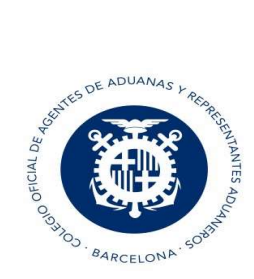

Si la discrepancia la tenemos en la matrícula del remolque, la indicamos así (número de secuencia y valor correcto):

| N° Transito de Expedición 24ES002801500444J7   | D. TRANSP INTERIOR |
|------------------------------------------------|--------------------|
| Aduana efectiva 2801 Fecha Descarga 12/02/24 🗸 |                    |
| Estado precintos Sin precintos 🗸               |                    |
| Destinatario DESTINATARIO1                     | D. CONTENEDOR      |
| Representante                                  |                    |
|                                                | D. DOCUMENTOS      |
| Conforme Descarga                              |                    |
|                                                |                    |
|                                                |                    |
| Discrepancia peso bruto total del Tránsito     |                    |
|                                                |                    |
|                                                |                    |
|                                                |                    |
| Datas                                          |                    |
| Unders                                         |                    |

Transporte Interior [18]

×

| Sec. | Tipo transporte |        | Identificación | País |
|------|-----------------|--------|----------------|------|
| 2    | ~               | 123450 |                |      |
|      |                 |        |                |      |

- Si es baja: Indicar el número de secuencia en la que se declaró en el tránsito original, e indicar '-' en el programa para saber que es baja.

Transporte Interior [18]

| Sec. | Tipo transporte | Identificación | País |  |
|------|-----------------|----------------|------|--|
| 2    | ~               | -              |      |  |

- Si es dato nuevo: Indicar el número de la última secuencia declarada + 1, e indicar los datos nuevos a declarar.

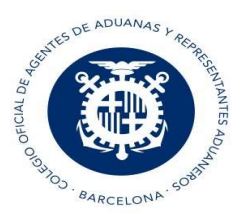

Transporte Interior [18]

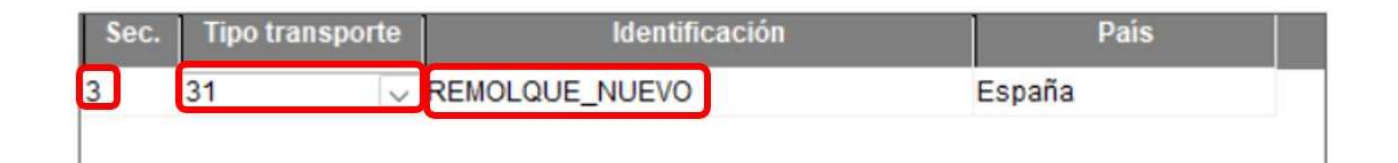

# Respuestas en OBS con discrepancias:

- **UL**: Ultimado conforme
- **RD**: Pendiente de resolución de discrepancias. (Si tienen que resolverse las discrepancias en Aduana de partida) Según el tipo de dato que se indica como discrepancia.

Si la respuesta es correcta, se recibe MRN, CSV, estado del tránsito y G4 de ultimación de tránsito si corresponde.

# 3. Creación TNN

Situaciones por las que se puede generar TNN:

 Operador de recepción tenga el documento de acompañamiento con un MRN correcto, y al enviar AVI con ese MRN, el tránsito queda en estado RQ (Solicitando a UE) y dicho tránsito lleve más de 6 horas en estado RQ. porque el país de origen no envía el tránsito al sistema español.

| Expediente  | Declaración        | Circuito | Admisión | Estado             | Descuadre sumaria |
|-------------|--------------------|----------|----------|--------------------|-------------------|
| 10292252AVI | 24FR000102922520A2 |          | 19/02/24 | Solicitada a la UE |                   |
|             |                    |          |          |                    |                   |

 Operador de recepción, tiene documento de acompañamiento con MRN correcto, y al enviar el AVI, el tránsito queda en estado RZ (Rechazado recibir el tránsito en España). Porque el sistema de otro país deniega la recepción en España de dicho tránsito.

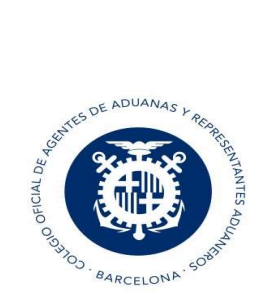

 Operador de recepción no tiene documento de acompañamiento con MRN, sino que tiene otro documento de fallback extranjero y figuran los datos de tránsito, pero sin MRN. No se puede pedir a otro sistema por no tener MRN de referencia.

En los tres casos deberemos crear un Alta Indirecta (TNN). Para ello debemos ir al botón " + Nuevo TNN" del planificador:

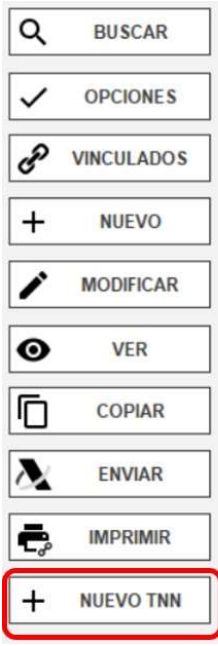

#### Pestaña Cabecera:

| Expediente     1029225TNNTNN     Delegación ALC     [F6] ACEPTAR     [F2] GUARDAR       Creado por     EMPURIES     Fecha para envio     20/02/24     Modelo Declaración:     Expedidor:       Declarante     JUAN ADUANERO     Image: Comparison of the second second | PREPARAR CON     T     Expediente:     Q     Soco                                                                                                    |
|----------------------------------------------------------------------------------------------------|----------------------------------------------------------------------------------------------------|
| Ref Transportista       Ref Cleinte         Ref Casilla 7       1029225TNNTNNEMP       § N° de Partidas 0       § Bultos       0         Total Bruto       0       Total Neto       0       2       £ xpedidor       AMERICAN AGGREGATES LLC         8       Destinatario       DESTINATARIO1       5       9       Obligado       JUAN ADUANERO ADUANERO         15       País Expedición       11       País Destino España       19       Contenedores 0         18       Transporte Interior       30       CAMION01       País Francia       21       Transporte frontera       30       CAMION02       Aduana       ES002801       País       Francia         53       Aduana de Destino       ES002801          País       Francia                                                                                                    | A Aduana FR000001 Justif Tránsito T1<br>18 Transporte Partida/Llegada CAMION<br>21 Transporte Frontera CAMION<br>Paises en Ruta  Datos seguridad / EXS  Datos del tránsito de expedición No Nacional<br>Nº Transito de Expedición [24FR000102922520A2]<br>Fecha admisión [19/02/24] > Fecha levante [19/02/24] ><br>Destinatario DESTINATARIO1<br>Representante<br>Aduana efectiva [2801] Ubicación efectiva [AAAAAA] |

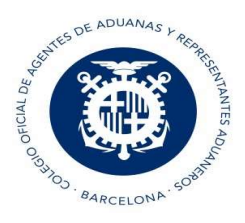

Debemos indicar el MRN del Tránsito de expedición No Nacional en el caso que lo tengamos, la fecha de admisión y levante, el destinatario y Aduana y Ubicación Efectiva (debe coincidir con la indicada en el AVI):

| Datos del tráns    | ito de ex     | pedición No Nacio  | nal        |  |  |
|--------------------|---------------|--------------------|------------|--|--|
| Nº Transito de Exp | pedición 2    | 4FR000102922520A2  | 2          |  |  |
| Fecha admisión     | 19/02/24      | Fecha levante      | 19/02/24 🗸 |  |  |
| Destinatario       | DESTINATARIO1 |                    |            |  |  |
| Representante      |               |                    |            |  |  |
| Aduana efectiva    | 2801          | Ubicación efectiva | AAAAAA     |  |  |

En el caso que no tengamos MRN, sino que tenemos otro documento de fallback extranjero y figuran los datos de tránsito, pero sin MRN. No se puede pedir a otro sistema por no tener MRN, así que el operador debe confeccionar un MRN, siguiendo unas reglas y construir un número de 18 dígitos, en base a la información que exista en dicho documento físico. Su formato es el siguiente: AACCCCCCCNNNNNNST, donde:

AA: año de admisión del tránsito

**CCCCCCC**: código de Aduana de Partida no española. Igual que la que figure en Customs Office of Departure

NNNNNN: Número que figura en el documento, relleno de ceros por la izquierda

- S: J -> Si seguridad es 'N', K -> si seguridad es 'S'
- T: Dígito de control, indicar siempre 'T'.

#### Pestaña General:

Se debe adjuntar el documento digitalizado en base a la información que estamos enviando

|   | Documento físico | Referencia         | Descripción documento  | Ruta documento                    | Tipo doc |
|---|------------------|--------------------|------------------------|-----------------------------------|----------|
| 9 | Doc. con MRN 🔍   | 24FR000102922520A2 | Doc. de acompañamiento | C:\Users\nsmora\Desktop\32133.txt | TXT 🔍    |

- En el icono de la carpeta, se abre el explorador de Windows para seleccionar el documento.
- Documento físico: Si es un documento de acompañamiento de tránsito (DAT) con MRN, o si es un documento físico sin MRN
- Referencia: si es documento con MRN indicar este, en caso contrario, indicar una numeración que aparezca en el documento físico.

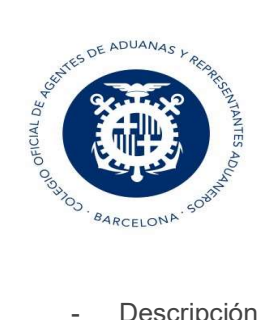

- Descripción: Descripción breve del documento digitalizado. Ejemplo: documento de acompañamiento
- Ruta del documento digitalizado a enviar.
- Extensión del documento seleccionado, el programa lo coge automáticamente.

NOTA: Peso máximo del documento a adjuntar: 25 Mb

### Ejemplo de envío de TNN:

| Expediente   | Declaración        | Circuito Admisión | Estado               | 1 | CSV Documento |
|--------------|--------------------|-------------------|----------------------|---|---------------|
| 789632TNNTNN | 24DE330273684273J0 | 19/02/24          | Despachada Indirecta |   |               |
|              |                    |                   |                      |   |               |